## Datentransfer aus IW-Elan 2023 (Java) in die Web-Version

- Öffnen Sie die Java-Version von IW-Elan 2023.
- Gehen Sie zum Reiter "Extras".
- Wählen Sie "Datentransfer (Browser)" aus.

| 🛯 IW-Elan 2023-1.5 (aktuel  | ler Arbeitgebe                      | r: 29739  | 753 - Nie                                 | de            | rs. Ministerium f.)     |  |
|-----------------------------|-------------------------------------|-----------|-------------------------------------------|---------------|-------------------------|--|
| Arbeitgeber Nebenbetrieb    | Seitenansicht/                      | Druck     | Optionen                                  |               | Extras Hilfe            |  |
| Arbeitgeber \ Arbeitsplätze | Verzeichnis \                       | ₩fB-Auft  | räge \ Aus                                | w             | Personengruppenwechsel  |  |
| Art des Arbeitgebers        | Oberste Lande                       | sbehörde  | e                                         |               | Datenübernahme aus 2022 |  |
| Betriebsnummer              | 29739753                            |           | 16                                        | Ve            | Daten sichern           |  |
| Arbeitgebername             | itgebername Nieders. Ministerium f. |           | Datenbank löschen<br>Sicherung einspielen |               |                         |  |
|                             | Soziales, Gesundheit                |           |                                           |               |                         |  |
|                             | und Gleich <i>s</i> tellung         |           |                                           | Vorschau 2024 |                         |  |
| Rechtsform                  |                                     |           | Ŧ                                         | I             | Datentransfer (Browser) |  |
| Straße                      | Hinrich-Wilheln                     | n-Kopf-Pl | latz 2                                    |               |                         |  |
| PLZ / Ort                   | 30159                               | Hannov    | er                                        |               |                         |  |
| Hauptsitz gem. Register     | PLZ                                 | Ort       |                                           |               |                         |  |
| Bankverbindung IBAN         |                                     |           |                                           |               | BIC                     |  |

• Wählen Sie einen Ziel-Speicherort für die Datei aus und merken Sie sich diesen.

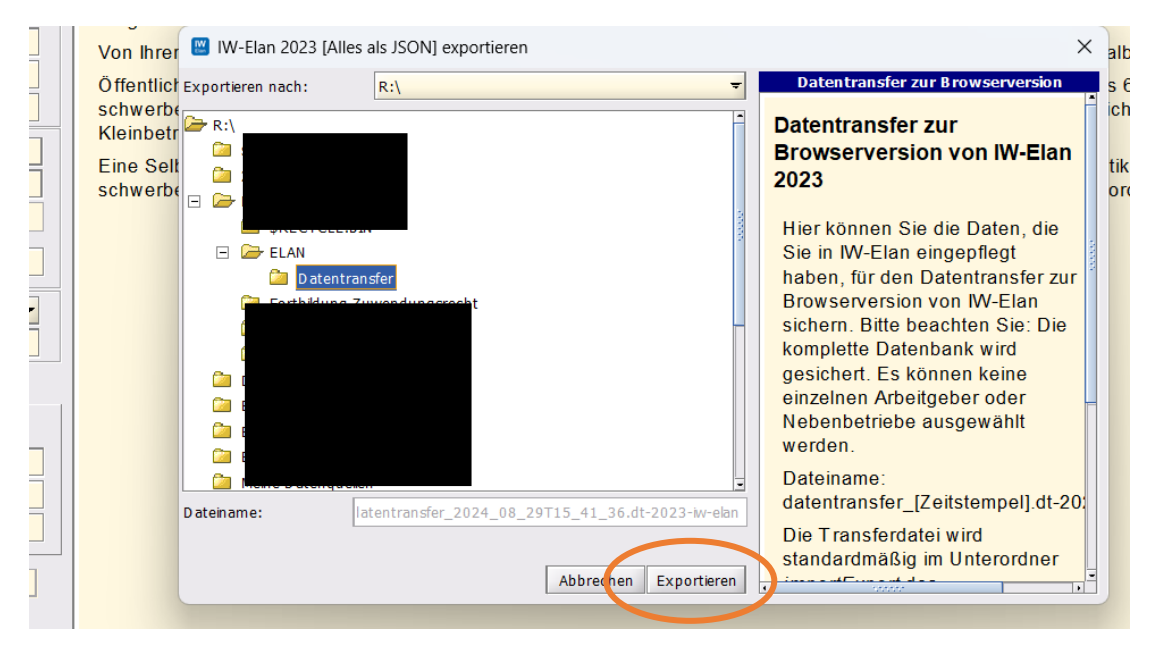

• Nach Beendigung der Sicherung erhalten Sie einen Hinweis. Bestätigen Sie diesen mit einem Klick auf "Ok".

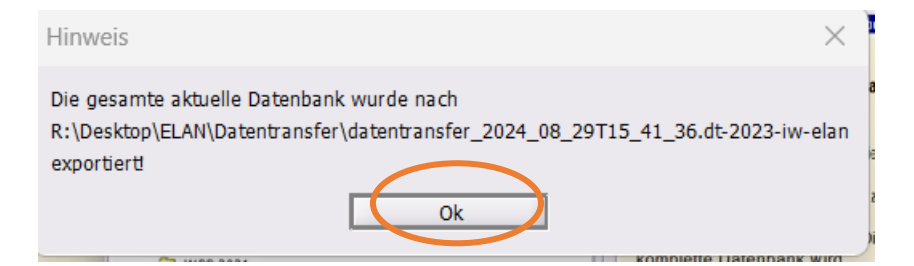

• Öffnen Sie die **Web-Version** von IW-Elan. Zur Web-Version gelangen Sie über folgenden Link:

https://www.iw-elan.de/software/Browserversion

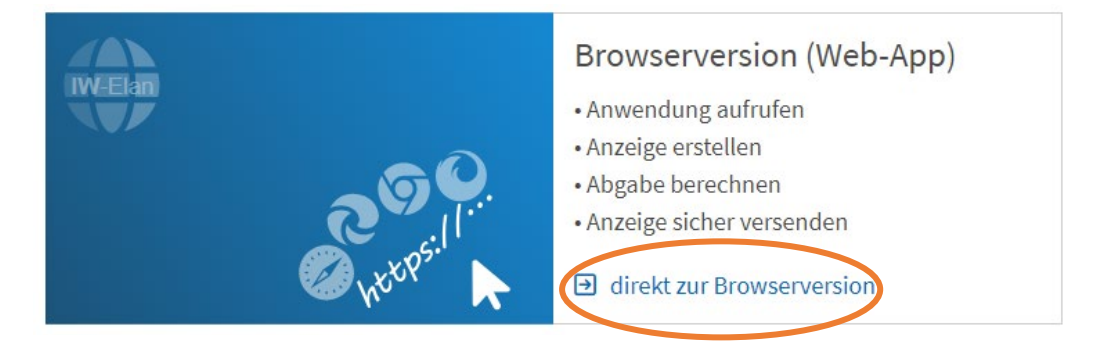

- Am Ende der Startseite der Web-Version von IW-Elan finden Sie den Punkt "Datenmigration".
- Klicken Sie den Punkt "Datentransfer aus IW-Elan 2023 (Java)" an.

| IW-Elan 2023 | <sup>⊕</sup> Lexikon <sup>□</sup> Dater  | nsicherung                            |         |
|--------------|------------------------------------------|---------------------------------------|---------|
|              | Import aus<br>Personalsoftware           |                                       |         |
|              | Datenbankverw                            | altung ⑦                              |         |
|              | Û                                        | ſ                                     | ⑩       |
|              | Datenbank sichern                        | Sicherung einspielen                  | Löschen |
| *            | Datenmigration                           | 0                                     |         |
|              | লি                                       | ſ                                     |         |
| (            | Datentransfer aus<br>IW-Elan 2023 (Java) | Datenübernahme<br>aus<br>IW-Elan 2022 |         |
|              |                                          |                                       |         |

• Wählen Sie die gerade erstellte Datei des Datentransfers aus dem zuvor ausgewählten Ordner aus.

|                                                |               | Wählen Sie ein  | e Transferdatei | aus       |      |                                   |                                                                                                    |                         |
|------------------------------------------------|---------------|-----------------|-----------------|-----------|------|-----------------------------------|----------------------------------------------------------------------------------------------------|-------------------------|
|                                                |               | oder ziehen Sie | e die Datei hie | er rein   |      |                                   |                                                                                                    |                         |
|                                                |               |                 |                 |           |      |                                   |                                                                                                    |                         |
| L                                              |               |                 |                 |           |      |                                   |                                                                                                    |                         |
|                                                |               |                 |                 |           |      |                                   |                                                                                                    |                         |
|                                                |               |                 |                 | (†) Neu ~ | D X  | n A                               | 🖻 🔟 🛝 Sorti                                                                                                    | eren ~                  |
| IW-Elan<br>2023 කි ග                           |               |                 | <b>8</b> ×      | 🛨 Neu ~   | Name | î Ø                               | ট ① ↑↓ Sorti<br>Änderungsdatum                                                                                                    | ieren ~<br>Typ          |
| IW-Elan<br>2023 බ ල                            |               |                 | <b>ð</b> ~      | + Neu ~   | Name | 024_08_29T15_41_36.dt             | <ul> <li>         Markovski – Markovski – Marko</li></ul> | ieren ~<br>Typ<br>DT-20 |
| IW-Elan<br>2023 🛛 🖛 🖛<br>ntransfer aus IW-Elan | 2023 (Java) 🕐 |                 | <del>0</del> ~  | + Neu ~   | Name | 。                                 |                                                                                                    | ieren ~<br>Typ<br>DT-20 |
| IW-Elan<br>2023<br>ntransfer aus IW-Elan       | 2023 (Java) 🕅 |                 |                 | ① Neu ~   | Name | () ()<br>024_08_29T15_41_36.dt    | <ul> <li>☑ N↓ Sorti</li> <li>Anderungsdatum</li> <li>-2. 29,08,2024 15:46</li> </ul>                                                                                                    | Typ<br>DT-20            |
| IW-Elan<br>2023<br>ntransfer aus IW-Elan<br>Wa | 2023 (Java) ⑦ |                 |                 | • Neu ~   | Name | □ ④<br>^<br>024_08_29T15_41_36.dt | D     N↓ Sorti     Anderungsdatum     29.08.2024 15:46                                                                                                    | ieren ×<br>Typ<br>DT-20 |

• Es erscheint eine Voranzeige der zu übertragenden Daten.

|              | Wählen                      | Sie eine Transferdate | ei aus   |            |                               |
|--------------|-----------------------------|-----------------------|----------|------------|-------------------------------|
|              | oder zieł                   | nen Sie die Datei h   | ier rein |            |                               |
|              | Datei hochgeladen: datentra | nsfer_2024_08_29      | T15_41_3 | 6.dt-202   | 3-iw-elan                     |
|              |                             |                       |          |            |                               |
|              |                             |                       |          |            |                               |
| etriebsnumme | r Firmenname                | Betriebsort           | ID       | AG /       | Arbeitgeber                   |
| etriebsnumme | r Firmenname                | Betriebsort           | ID       | AG /<br>NB | Arbeitgeber<br>Betriebsnummer |

- Klicken Sie auf "Sicherung einspielen".
- <u>Hinweis:</u> Es erscheint nicht direkt eine Benachrichtigung über das erfolgreiche Einspielen der Sicherung. Der Vorgang kann zudem einen Moment dauern.

• Wechseln Sie zur Startseite der Web-Version.

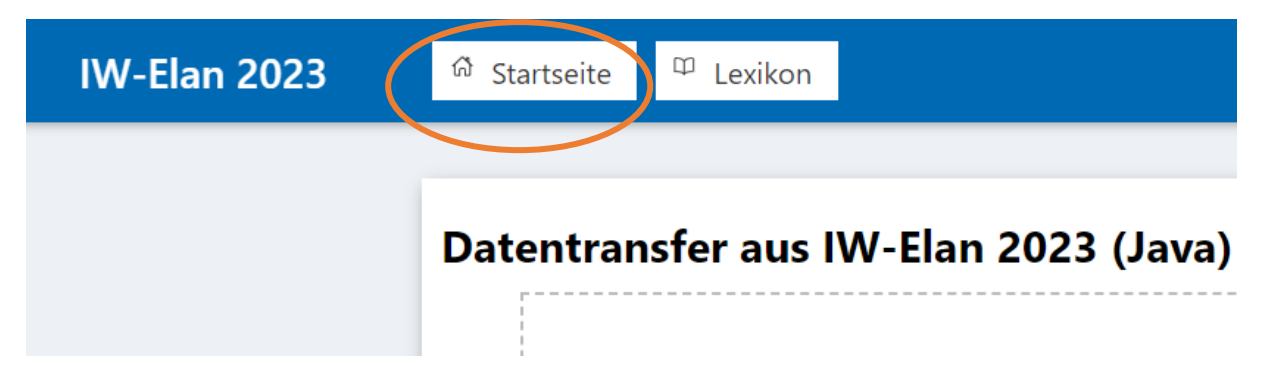

 Die Daten der Java-Version wurden in die Web-Version übertragen und werden unter dem Abschnitt "Arbeitgeber" bzw. "Nebenbetrieb" angezeigt.

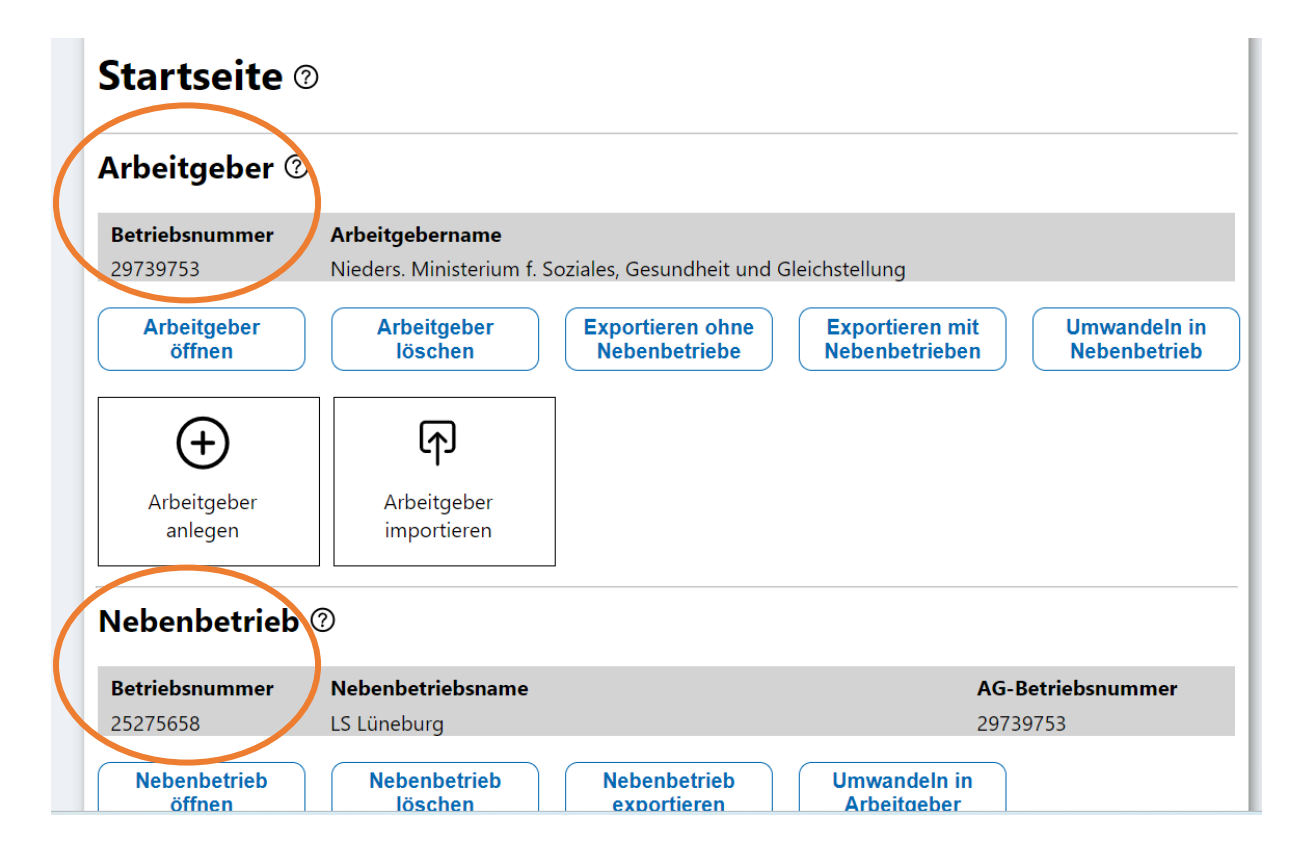

 Mit der Umstellung auf die Browserversion wird ausschließlich der Nebenbetrieb gemeldet d.h. der Arbeitgeber wird gelöscht und lediglich die eigene Dienststelle als Nebenbetrieb vollständig erfasst

Hinweis: Sollten Sie fälschlicherweise Arbeitgeber und Nebenbetrieb als agnb-Datei gemeldet haben, können Sie diese über "Arbeitgeber importieren" oder, sollten Sie diese als Datenbanksicherung (db-Datei) gemeldet haben, können Sie diese unter Datenbankverwaltung über "Sicherung einspielen" wieder in IW-Elan aufrufen und wie im Folgenden beschrieben zur nb-Datei korrigieren.

## • Arbeitgeber löschen

(Jede Dienststelle wird ausschließlich als Nebenbetrieb angezeigt)

| IW-Elan 2024 | <sup>2)</sup> Lexikon <sup>(a)</sup> Daten sichern                                                                                                    |
|--------------|----------------------------------------------------------------------------------------------------|
|              | Startseite <sup>®</sup>                                                                                                    |
|              | Betriebsnummer ▲ Arbeitgebername                                                                                                    |
|              | Filter Filter Filter Filter                                                                                                    |
|              | 2975     Niede     zministerium     301     over     0     Nein       Arbeitgeber<br>öffnen     Arbeitgeber<br>löschen     Exportieren ohne<br>Nebenbetriebe     Exportieren mit<br>Nebenbetrieben     Umwandeln in<br>Nebenbetriebe                                                                                                    |
|              | Arbeitgeber       Arbeitgeber         anlegen       Arbeitgeber         (aus IW-Elan 2024)       Import aus                                                                                                    |
|              | Nebenbetrieb 🕐                                                                                                    |
|              | Betriebsnummer * Nebenbetriebsname                                                                                                    |
|              | Filter Filter Filter Filter                                                                                                    |
|              | Nebenbetrieb<br>öffnen     Nebenbetrieb<br>löschen     Nebenbetrieb<br>exportieren     Umwandeln in<br>Arbeitgeber                                                                                                    |
|              | Nebenbetrieb<br>anlegen     Image: Constraint of the second second sec |

• Nur den Arbeitgeber löschen

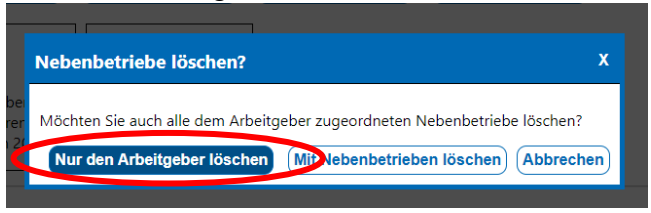

• Der Nebenbetrieb bleibt weiterbestehen und kann über "Nebenbetrieb" öffnen vollständig erfasst werden:

| Arbeitgeber 🤅                            | D                                                |                                |                                       |         |                |
|------------------------------------------|--------------------------------------------------|--------------------------------|---------------------------------------|---------|----------------|
| (+)                                      | -Ð                                               | ī                              |                                       |         |                |
| Arbeitgeber<br>anlegen                   | Arbeitgeber<br>importieren<br>(aus IW-Elan 2024) | Import aus<br>Personalsoftware |                                       |         |                |
| Nebenbetrieb                             | <ul> <li>Nebenbetriebsname</li> </ul>            |                                | ♦ PLZ ♦ Ort                           | ♦ SB/GL | AG-Betriebsnur |
|                                          | Filter                                           |                                | Filter                                |         | Filter         |
| Filter                                   | 1 mgr                                            |                                |                                       |         |                |
| Filter 2361                              | Fin:                                             |                                | 31:eln                                | 28      |                |
| Filter<br>2361<br>Nebenbetrieb<br>öffnen | Fin: eln<br>Nebenbetrieb<br>Iöschen              | Nebenbetrieb<br>exportieren    | 31:eln<br>Umwandeln in<br>Arbeitgeber | 28      |                |
| Piller<br>2361<br>Nebenbetrieb<br>öffnen | Find aln<br>Nebenbetrieb<br>Iöschen              | Nebenbetrieb<br>exportieren    | 313                                   | 28      |                |

- *Nebenbetrieb, Arbeitsplätze & Betriebstätigkeit,* ggf. *Verzeichnis* und ggf. *WfbM-Aufträge* vollständig für den Nebenbetrieb erfassen und ggf. ergänzen:
  - Nebenbetrieb: Bitte geben Sie die korrekte Betriebsnummer für <u>Ihre</u> Dienststelle ein (<u>nicht</u> die der obersten Landesbehörde!). Sollte die Betriebsnummer nicht bekannt sein, müsste diese hausintern erfragt werden. Sofern bekannt, geben Sie bitte unbedingt die ID-Nr. an (7-stellige Nr., die für die Schwerbehindertenausgleichsabgabe vom LS vergeben wurde. Sie beginnt mit den Ziffern für den jeweiligen Einzelplan)
  - Arbeitsplätze & Betriebstätigkeit: Häufig wurden die Daten für Arbeitsplätze & Betriebstätigkeit unter dem Arbeitgeber erfasst, der nun gelöscht wurde. Die Daten müssen ggf. unter Arbeitsplätze & Betriebstätigkeit des Nebenbetriebes neu erfasst werden. Es müssen immer (!) Arbeitsplätze & Betriebstätigkeit eingetragen werden.
  - *Verzeichnis:* Hier sind die beschäftigten schwerbehinderten Menschen, gleichgestellte und sonstige anrechenbare Personen zu erfassen.
  - WfbM-Aufträge: Hier werden die Aufträge an anerkannte Werkstätten für behinderte Menschen (WfbM) oder Blindenwerkstätten im Sinne des Blindenwaren-Vertriebsgesetzes erfasst, sofern vorhanden. Die Rechnungen sind in einfacher Ausfertigung postalisch an das LS zu übersenden. Hier ist unbedingt zu beachten, dass die Arbeitsleistung i.d.R. explizit in der Rechnung aufgeführt ist. Diesem Betrag muss die entsprechende Mehrwertsteuer hinzugefügt und ggf. Skonto abgezogen werden. Hinweise finden Sie auch direkt in IW-Elan.

|                                      | ∧ Nebenbetrieb * ⑦    |     |
|--------------------------------------|-----------------------|-----|
| Nebenbetrieb                         |                       |     |
| Arbeitsplätze &<br>Betriebstätigkeit | Betriebsnummer *      | 0   |
| Verzeichnis                          | Arbeitgeber           | • 🕐 |
| fbM-Aufträge Betriebsname *          | Betriebsname *        | 0   |
|                                      | Zeile 2               | 0   |
|                                      | Zeile 3               | 0   |
|                                      | Rechtsform            | · 0 |
|                                      | ID-Nr.                | 0   |
|                                      | ^ Betriebsadresse *   |     |
|                                      | Straße und Hausnummer | 0   |
|                                      | PLZ *                 | 0   |
|                                      | Ort*                  | 0   |

• Wenn der Nebenbetrieb vollständig erfasst ist, den Nebenbetrieb exportieren

| Betriebsnummer | Nebenbetriebsname | PLZ 		Ort | SB/GL & AG-Betriebsnum. |
|----------------|-------------------|-----------|-------------------------|
| Filter         | Filter            | Filter    | Filter                  |
| 23(            | Fi                | 31 In     | 28                      |

- nb-Datei in die IT.N- Box einstellen. Den Link f
  ür die IT.N-Box haben Sie bereits per E-Mail erhalten.
- Ggf. eine Datensicherung für das Folgejahr erstellen

| Nebenbetrieb<br>importieren<br>(aus IW-Elan 2024)                    | ahr ©                               |                         |                                               |
|----------------------------------------------------------------------|-------------------------------------|-------------------------|-----------------------------------------------|
| Nebenbetrieb<br>importieren<br>(aus IW-Elan 2024)<br>e aus dem Vorja | ahr ®                               |                         |                                               |
| aus dem Vorja                                                        | ahr                                 |                         |                                               |
|                                                                      |                                     |                         |                                               |
|                                                                      |                                     |                         |                                               |
|                                                                      |                                     |                         |                                               |
| ltung ⑦                                                              |                                     | -                       |                                               |
| ጥ                                                                    | 団                                   |                         |                                               |
| Sicherung einspielen                                                 | Löschen                             |                         |                                               |
| s<br>-                                                               | tung ⑦<br>♪<br>iicherung einspielen | tung ⑦<br>fp<br>Löschen | tung ⑦<br>F<br>icherung einspielen<br>Löschen |

 Sollten Sie die Anzeige im Meldejahr nochmal zur Kontrolle aufrufen wollen, können Sie die Datensicherung erneut über "Sicherung einspielen" in IW-Elan (Browserversion) aufrufen. Sollten Sie lediglich die nb-Datei gespeichert haben, können Sie diese ebenfalls im Meldejahr erneut aufrufen, indem Sie diese über "Nebenbetrieb importieren" einspielen. Im Folgejahr kann nur noch die Datenbanksicherung aus dem Vorjahr eingespielt werden, nicht aber eine nb-Datei aus dem Vorjahr.

| Nebenbetrieb<br>öffnen  | Nebenbetrieb<br>löschen         Nebenbetrieb<br>exportieren         Umwandeln in<br>Arbeitgeber |
|-------------------------|-------------------------------------------------------------------------------------------------|
| Nebenbetrieb<br>anlegen | Nebenbetrieb<br>importieren<br>(aus IW-Elan 2024)                                               |
| Datenübernahı           | ne aus dem Vorjahr ®                                                                            |
| Û                       |                                                                                                 |
| Datenübernahme<br>aus   |                                                                                                 |
| IW-Elan 2023            |                                                                                                 |
| Datenbankverv           | valtung ®                                                                                       |
| Û                       | <b>(</b> 中) 前                                                                                   |
| Daten sichern           | Sicherung einspielen Löschen                                                                    |
|                         |                                                                                                 |